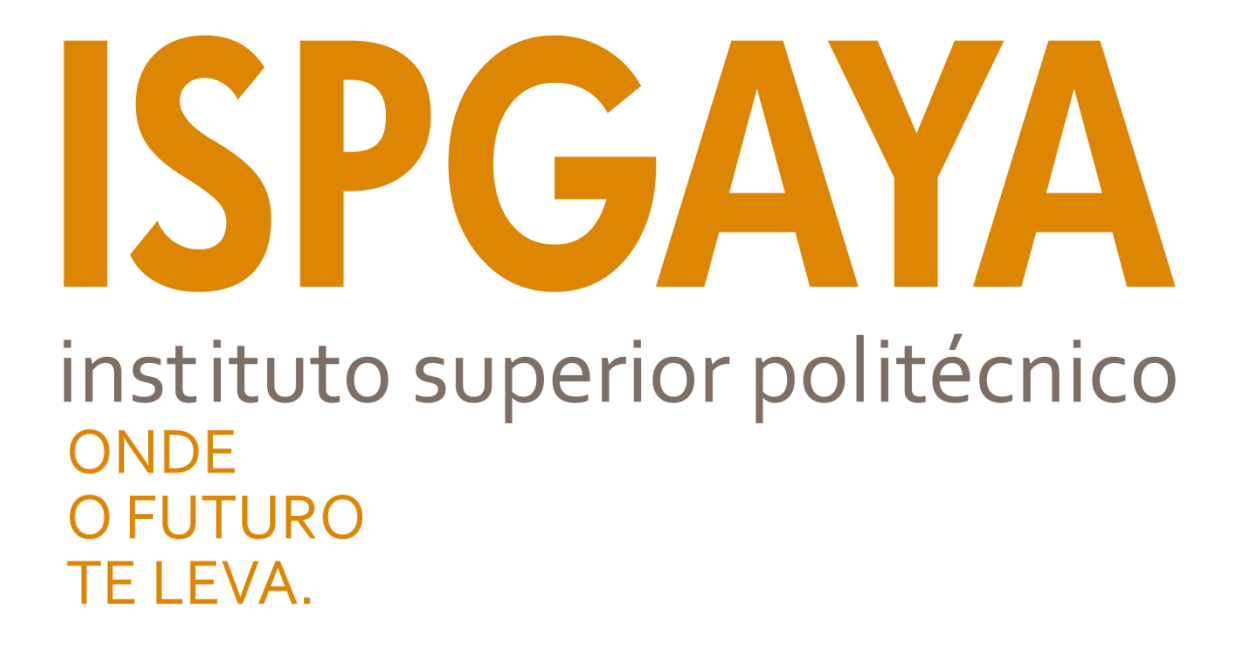

## Tutorial de configuração de rede *Wireless* ISPGayaRadius

### Índice

| Como configurar a rede wireless do ISPGayaRadius no Windows XP?                 | 3 |
|---------------------------------------------------------------------------------|---|
| Como configurar a rede wireless do ISPGayaRadius no Windows Vista ou Windows 7? | 6 |
| Como configurar a rede wireless do ISPGayaRadius no Windows 10? 1               | 2 |
| Como configurar a rede wireless do ISPGayaRadius no Linux?1                     | 5 |
| Como configurar a rede wireless do ISPGayaRadius no Android?1                   | 6 |

## Como configurar a rede wireless do ISPGayaRadius no Windows XP?

 No ícone das redes que se encontra no canto inferior direito, clique com o botão (esquerdo) do rato e visualiza a seguinte janela. Ligue-se a rede "ISPGayaRadius" e em seguida selecione a opção "Alterar definições avançadas".

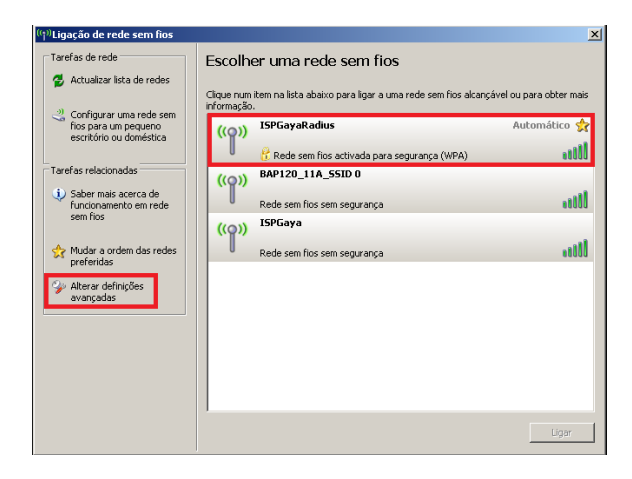

 Na opção "Propriedades de Ligação de rede sem fios" selecione o separador "Redes sem fios", em seguida selecione "ISPGayaRadius(Automático)" e clique em Propriedades.

| L. Propri<br>Geral    | edades de l<br>Redes sem fi                          | Ligação de re                            | de sem fios<br>s                       | ?)                                      |
|-----------------------|------------------------------------------------------|------------------------------------------|----------------------------------------|-----------------------------------------|
| 🔽 Uti                 | lizar o Windov                                       | vs para configu                          | rar as definições c                    | le rede sem fios                        |
| Rede<br>Para<br>de re | es disponíveis<br>Iligar a, deslig<br>edes sem fios  | :<br>ar de ou para o<br>alcançáveis, cli | bter mais informaç<br>que no botão aba | ão acerca<br>ixo.                       |
|                       |                                                      |                                          | Ver 'Redes :                           | sem fios'                               |
| Rede<br>Liga<br>abai: | es preferidas:<br>r automaticam<br>ko:<br>ISPGayaRad | ente às redes c<br>ius (Automático       | isponíveis pela or                     | dem da lista<br>Para cima<br>'ara baixo |
| Ac<br>Aprei           | ticionar                                             | Remover                                  | Propriedades<br>em fios. A             | vançadas                                |
|                       |                                                      |                                          | OK                                     | Cancelar                                |

 Após ter clicado no menu "Propriedades" aparece a janela "ISPGayaRadius Propriedades" onde terá de selecionar o menu "Autenticação". Após ter realizado estes passos terá de colocar a sua configuração como na imagem que se segue: (Tipo de EAP: "EAP protegido (PEAP); Retirar o visto "Autenticar como computador quando a informação de computador estiver disponível"; Propriedades)

| 6PGayaRadi               | us Propriedad                       | les                               |              | ?             |
|--------------------------|-------------------------------------|-----------------------------------|--------------|---------------|
| Associação               | Autenticação                        | Ligação                           |              |               |
| Seleccione<br>para redes | esta opção par<br>Ethemet sem fio   | a fornecer aces<br>s.             | so autentica | ido de rede   |
| 🗹 Activar                | autenticação IE                     | EE 802.1X para                    | a esta rede  |               |
| Tipo de<br>EAP:          | EAP protegido                       | (PEAP)                            |              |               |
|                          |                                     |                                   | P            | ropriedades   |
| C Autenti<br>comput      | car como compu<br>ador estiver disp | tador quando a<br>onível          | informação   | de            |
| C Autenti<br>ou de c     | car como convid<br>computador estiv | ado quando a i<br>er indisponível | nformação o  | le utilizador |
|                          |                                     |                                   |              |               |
|                          |                                     |                                   |              |               |
|                          |                                     |                                   |              |               |
|                          |                                     |                                   |              |               |
|                          |                                     |                                   |              |               |

4. Ao clicar em "Propriedades" vai abrir a janela "Propriedades de EAP protegido", nesta janela terá de retirar o visto no "Validar certificado do servidor" e clicar em seguida em "Configurar"

| Propriedades de EAP protegido                                                                       | × |
|----------------------------------------------------------------------------------------------------|---|
| Ao estabelecer a ligação:                                                                           |   |
| Validar certificado do servidor                                                                     | - |
| Ligar a estes servidores:                                                                           |   |
|                                                                                                    |   |
|                                                                                                    |   |
| Autoridades de certificação de raizindedigna:                                                       |   |
|                                                                                                    |   |
|                                                                                                    |   |
| AC RAIZ FNMT-RCM                                                                                    |   |
|                                                                                                    |   |
| Actalis Authentication CA G1                                                                        |   |
|                                                                                                    |   |
| 🔲 Não perguntar ao utilizador para autorizar novos servidores                                       |   |
| ou autoridades de certificação fiáveis.                                                             |   |
| Seleccione os métodos de autenticação:                                                              |   |
| Protocido os nectores de accentração:                                                               |   |
| Procegido por palavra-passe (EAP-MSCHAP V2)                                                         |   |
| I✓ Permitir religação rápida                                                                        |   |
| Activar venificações de Quarentena Desligar se o servidor pão apresentar o eplace criptográfico TLV |   |
| OK Cancelar                                                                                         |   |
|                                                                                                    | - |

5. Ao clicar em "Propriedades" abriu a janela "Propriedade de EAP MSCHAPv2" ao qual terá que retirar o visto "Utilizar automaticamente o nome de início de sessão …"

| Propriedade de EAP MSCHAPv2                                                                                     | X |
|----------------------------------------------------------------------------------------------------|---|
| Ao estabelecer a ligação:                                                                                       |   |
| Utilizar automaticamente o nome de inicio de<br>sessão e a palavra-passe do Windows (e<br>domínio se existente) |   |
| OK Cancelar                                                                                                    |   |

6. Após ter feito toda esta configuração clique em "Ok" até fechar todas as janelas. No fim de clicar irá aparecer no canto inferior direito do seu ecrã um balão com informação, clique nele.

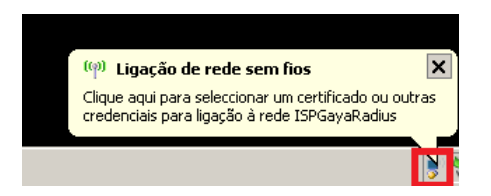

 Para finalizar, aparece a janela "Introduzir credenciais" onde terá de por no "Nome de utilizador" a sua login do ISPGaya e na "Palavra-passe" terá de colocar a password da login, por fim clicar em "OK" e a ligação está estabelecida.

| Introduzir credenciais                                                    |
|---------------------------------------------------------------------------|
|                                                                           |
| Nome de utilizador:                                                       |
| Palavra-passe:                                                            |
| Domínio de início de sessão:                                              |
| Guardar este nome de utilizador e palavra-passe para<br>utilização futura |
| OK Cancelar                                                               |

## Como configurar a rede wireless do ISPGayaRadius no Windows Vista ou Windows 7?

 No ícone das redes que se encontra no canto inferior direito, clique com o botão (esquerdo) do rato e visualiza a seguinte janela. Selecione a opção "Abrir o Centro de rede e Partilha".

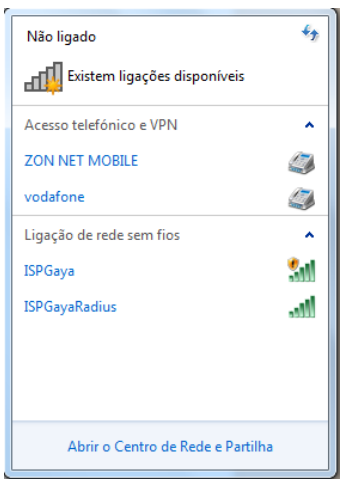

2. Na opção "Centro de rede e Partilha" selecione "Gerir redes sem fios"

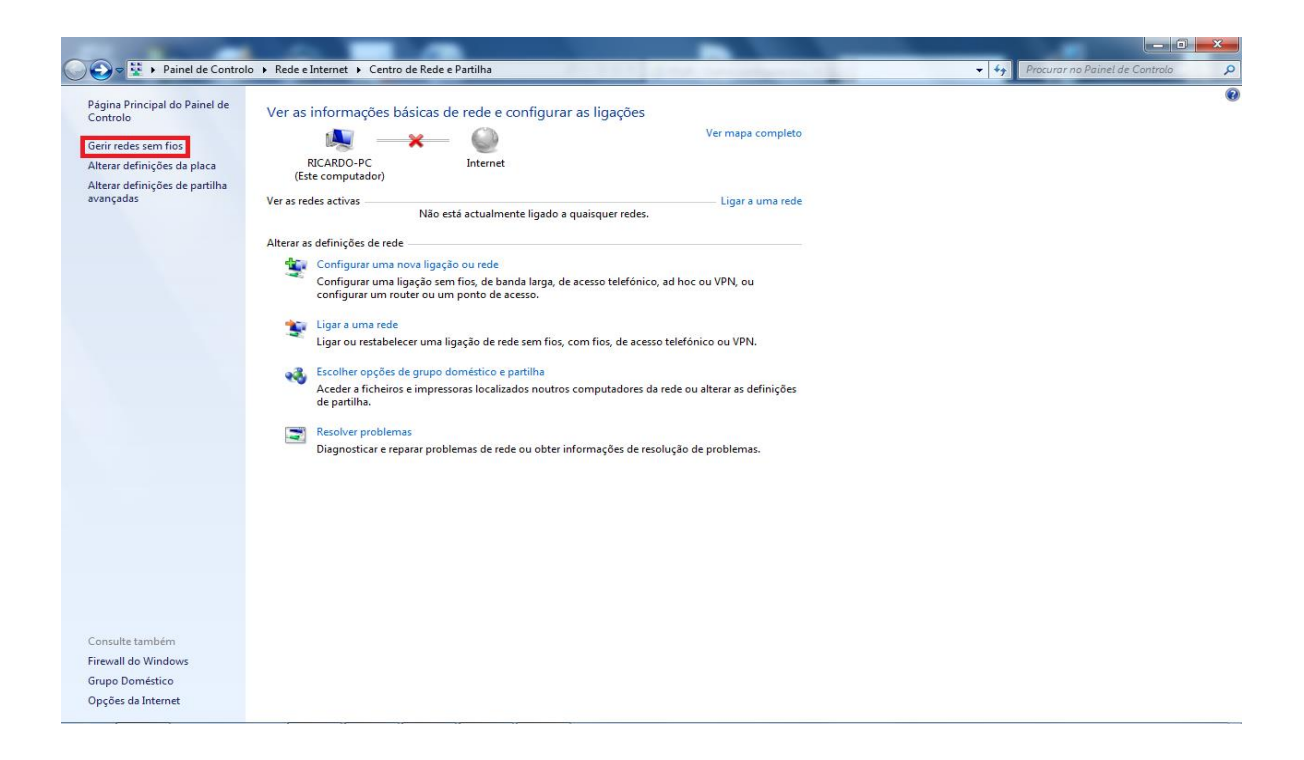

3. Selecione "Adicionar" seguido da opção "Criar manualmente um perfil de rede"

| que pobe ver, moanicar e reordenar (2)<br>BPGaya | Sepurança: Nilo seguro                                                                  | Tipo: Qualquer supertado                                                                                                  | Ligar automaticamente |
|--------------------------------------------------|-----------------------------------------------------------------------------------------|----------------------------------------------------------------------------------------------------|-----------------------|
| Nao podes entrar :D                              | 🥥 <table-cell-columns> Ligar manualmente a uma rede sem f</table-cell-columns>          | Fros                                                                                                    | Ligar automaticamente |
|                                                  | Como pretende adicionar uma                                                             | rede?                                                                                                    |                       |
|                                                  |                                                                                         |                                                                                                    |                       |
|                                                  | Criar manualmente um<br>Cria um novo perfil de rede ou<br>a rede no comortador. Nacessi | perfil de rede<br>localiza uma rede existente e guarda um perfil para<br>ta de calver a comes de rede (SSII) e a chave de |                       |
|                                                  |                                                                                         |                                                                                                    |                       |
|                                                  | segurança (se for aplicavel).                                                           |                                                                                                    |                       |
|                                                  | Criar uma rede ad hoc<br>Isto cria uma rede temporária p                                | sara partifikar ficheiros ou uma ligação à înternet                                                                       |                       |

 Em "Ligar manualmente a uma rede sem fios" coloque as opções de acordo com a imagem seguinte (Nome de rede: ISPGayaRadius; Tipo de segurança: WPA2-Enterprise; Tido de Encriptação: AES; Iniciar automaticamente esta ligação)

|   | no de Pade o Paddha       |                                                            |         | 23 |
|---|---------------------------|------------------------------------------------------------|---------|----|
| G | ഷി Ligar manualmente a um | a rede sem fios                                            |         |    |
|   | Introduzir informaçõe     | s para a rede sem fios que pretende adicionar              |         |    |
|   | Nome de rede:             | ISPGayaRadius                                              |         |    |
|   | Tipo de segurança:        | WPA2-Enterprise                                            |         |    |
|   | Tipo de encriptação:      | AES 🔹                                                      |         |    |
|   | Chave de segurança:       | Ocultar caracteres                                         |         |    |
|   | 🔽 Iniciar automaticame    | nte esta ligação                                           |         |    |
|   | 📃 Ligar mesmo que a re    | de não esteja a difundir                                   |         |    |
|   | Aviso: Se seleccionar     | esta opção, a privacidade do computador poderá ficar em ri | sco.    |    |
|   |                           |                                                            |         |    |
|   |                           |                                                            |         |    |
|   |                           |                                                            |         |    |
|   |                           | Seguinte                                                   | Cancela | ar |

5. Selecione a opção "Alterar definições de ligação".

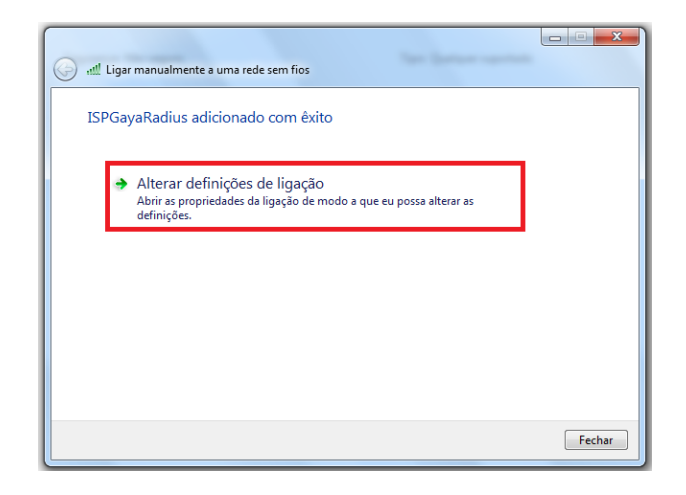

 Em "Propriedades da Rede Sem Fios ISPGayaRadius", verifique se estão selecionadas as opções de acordo com a imagem seguinte (Ligar automaticamente quando esta rede estiver ao alcance), em seguida selecione a opção "Segurança".

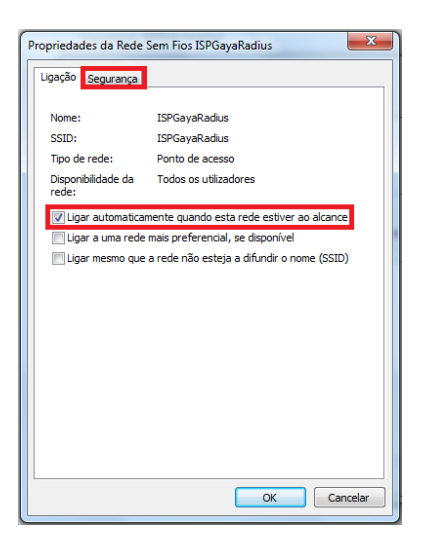

7. Em "Segurança", verifique se estão selecionadas as opções de acordo com a imagem seguinte (Tipo de segurança: WPA2-Enterprise; Tipo de encriptação: AES; de autenticação de rede: Microsoft: Protected EAP (PEAP); Memorizar as minhas credenciais para esta ligação sempre que tiver sessão iniciada). Posteriormente selecione a opção "Definições".

| Propriedades da Rede Sem Fios ISPGayaRadius                                                                                                    |
|----------------------------------------------------------------------------------------------------|
| Ligação Segurança                                                                                                    |
| Tipo de segurança: WPA-Enterprise                                                                                                    |
| Escolha um método de autenticação de rede:<br>Microsoft: Protected EAP (PEAP)<br>Puenorizar as minhas credenciais para esta ligação sempre<br>que tiver sessão iniciado |
| Definições avançadas                                                                                                    |
| OK Cancelar                                                                                                    |

 Em "Propriedades de Protected EAP", verifique se estão selecionadas as opções de acordo com a imagem seguinte (Métodos de autenticação: Protegido por palavra-passe (EAP-MSCHAP v2); Permitir Restabelecimento Rápido de Ligação). Posteriormente selecione a opção "Configurar".

| opriedades o                                          | le Protected EAP                                                                                                   |                 |
|-------------------------------------------------------|----------------------------------------------------------------------------------------------------|-----------------|
| An estabelece                                         | a kacker                                                                                                    |                 |
| Veldar o                                              | etificado do servidor                                                                                              |                 |
| Doperat                                               | stes servidores:                                                                                                   |                 |
| Adordade                                              | i de cartificação de nais fideridgea:                                                                              |                 |
| ASC 1                                                 | et External CA Root                                                                                                |                 |
| Class 3                                               | Public Primary Certification Authority                                                                             | 63              |
| DipCer                                                | t High Assurance EV Root CA                                                                                        |                 |
| E Entrust                                             | net Secure Server Certification Authori                                                                            | ty .            |
| Equifes                                               | Secure Certificate Authority                                                                                       | 80              |
| GeoTry                                                | st Global CA                                                                                                    |                 |
| Gobal5                                                | gn Root CA                                                                                                    |                 |
| <                                                     | 10                                                                                                    |                 |
| sutanda<br>Seleccione os                              | tes de certificação Noves.<br>nétodos de autenticação:<br>palavra passe EAP HSCHAP v2                              | Contary         |
|                                                       |                                                                                                    | Party Party and |
| Permitr Re<br>Impor Prot<br>Desigar se<br>Activar Pri | stabelecmento Rápido de Ligação<br>ecção de Acesso à Rede<br>e servidor não apresentar o enlace org<br>vacidade de | otográfico TLV  |
| Identidade                                            |                                                                                                    |                 |

 Em "EAP MSCHAPv2 – Propriedades", configure de acordo com a imagem seguinte (Não selecionar a opção apresentada). No final clique em "Ok"

| EAP MSCI  | HAPv2 - Propriedades                                                             | ×                          |
|-----------|----------------------------------------------------------------------------------|----------------------------|
| Ao estat  | elecer a licação:                                                                | _                          |
| tte<br>se | izar automaticamente o nome de<br>Isão e a palavra-passe do Windo<br>existente). | início de<br>ws (e domínio |
|           | OK Cancelar                                                                      |                            |

10. Em seguida clica em OK nas duas janela que se encontra aberta e vai voltar à seguinte janela onde vai selecionar a opção "Definições Avançadas"

| Propriedades da Rede Sem Fios ISPGayaRadius                                                     |
|-------------------------------------------------------------------------------------------------|
| Ligação Segurança                                                                               |
| Tipo de segurança: WPA2-Enterprise v<br>Tipo de encriptação: AES v                              |
| Escolha um método de autenticação de rede:                                                      |
| Microsoft: Protected EAP (PEAP)                                                                 |
| W Preinduzar as initiates d'exercicais para esca injueção seripine<br>que tiver sessão iniciada |
| Definições avançadas                                                                            |
|                                                                                                 |
| OK Cancelar                                                                                     |

 Após clique em "definições" irá ser redirecionado para a seguinte janela, onde terá de colocar o visto em "Especificar modo de autenticação", seguindo-se de escolher o modo para "Autenticação de utilizador", sendo que, por ultimo terá de carregar em "Guardar credenciais".

| V Es | pecificar modo                  | de autenticaçã                  | ao:                        |                    |          |
|------|---------------------------------|---------------------------------|----------------------------|--------------------|----------|
| A    | utenticação de                  | e utilizador                    | <b>_</b>                   | Guardar cred       | lenciais |
|      | Eliminar crede                  | enciais para too                | dos os utili               | zadores            |          |
| Ac   | tivar início de s               | sessão único pa                 | ara esta re                | ede                |          |
| 0    | ) Executar ime<br>utilizador    | diatamente ani                  | tes do iníc                | io de sessão       | do       |
| 0    | ) Executar ime<br>utilizador    | diatamente apo                  | ós o início                | de sessão d        | 0        |
| AI   | raso máximo (                   | segundos):                      |                            | 10                 | *<br>*   |
| V    | Permitir a apr<br>durante o iní | esentação de<br>tio de sessão ú | caixas de<br>nico          | diálogo adic       | ionais   |
|      | Esta rede uti autenticação      | iza LANs virtua<br>de computado | is separad<br>res e utiliz | das para<br>adores |          |
|      |                                 |                                 |                            |                    |          |
|      |                                 |                                 |                            |                    |          |

12. Finalmente, para se ligar tem de colocar as suas credenciais do ISPGaya (Login e Password), seguindo-se de "OK" em todas as janelas. Após estes passos terá a ligação efetuada

| egurança do Wi                 | ndows                                  | X           |
|--------------------------------|----------------------------------------|-------------|
| Autenticaçã<br>Introduzir as c | ăo de Rede<br>redenciais de utilizador |             |
|                                | Nome de utilizador<br>Palavra-passe    |             |
|                                |                                        | OK Cancelar |

13. A imagem seguinte confirma que se ligou com sucesso.

| Actualmente ligado a:<br>ISPGayaRadius<br>Acesso à Internet | <b>*</b> 2 |
|-------------------------------------------------------------|------------|
| Acesso telefónico e VPN                                     | ^          |
| ZON NET MOBILE                                              |            |
| vodafone                                                    |            |
| Ligação de rede sem fios                                    | ^          |
| ISPGayaRadius Ligado                                        | lle.       |
| ISPGaya                                                     | 311        |
| Abrir o Centro de Rede e Partilha                           |            |

#### Nota:

- Qualquer tipo de dúvida entrar em contacto com o CIISP (Centro de informática do ISPGaya)
- 15. Caso não queira memorizar as suas credenciais no computador em questão, no menu "Propriedades da Rede Sem Fios

| Propriedades da Rede Se                        | em Fios ISPGayaRadius                             |
|------------------------------------------------|---------------------------------------------------|
| Ligação Segurança                              |                                                   |
|                                                |                                                   |
| Tipo de segurança:                             | WPA-Enterprise                                    |
| Tipo de encriptação:                           | TKIP 👻                                            |
| Escolha um método de<br>Microsoft: Protected E | autenticação de rede:<br>EAP (PEAP) V Definições  |
| que tiver sessão ini                           | as credenciais para esta ligação sempre<br>iciada |
| Definições avançada:                           | 5                                                 |
|                                                |                                                   |

ISPGayaRadius" no separador "Segurança" retire o visto "Memorizar as minhas credencias para que esta ligação sempre que que tiver sessão iniciada"

### Como configurar a rede wireless do ISPGayaRadius no Windows 10?

 Ligar à rede ISPGayaRadius clicando sobre a rede "ISPGayaRadius"

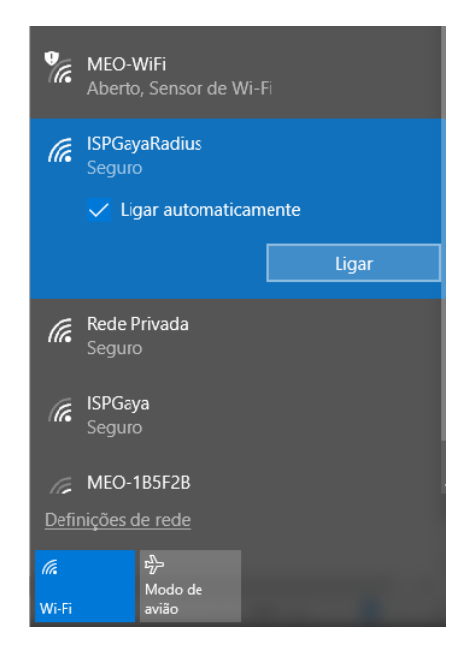

 Após ter clicado sobre a rede "ISPGayaRadius" abriu a janela aqui em baixo apresentada, no qual terá que colocar no "Nome de utilizador" a sua login do ISPGaya e na "Palavra-passe" colocar a password do login. Para finalizar carregar em "Ligar".

| <b>9</b> 77 | <b>MEO-WiFi</b><br>Aberto, Sensor de Wi-I                  | 7                       |
|-------------|------------------------------------------------------------|-------------------------|
| (la         | ISPGayaRadius<br>Seguro<br>Introduza o seu nome o<br>passe | e utilizador e palavra- |
|             | Nome de utilizador<br>Palavra-passe                        |                         |
|             |                                                            | Cancelar                |
| (h.         | <b>Rede Privada</b><br>Seguro                              |                         |
| <u>Defi</u> | nições de rede                                             |                         |
| <i>M</i> .  | د <del>ي</del><br>Modo de<br>عvião                         |                         |

3. De seguida, irá aparecer no seu ecrã uma mensagem de certificado, em baixo representada. Clique em "Ligar" para continuar.

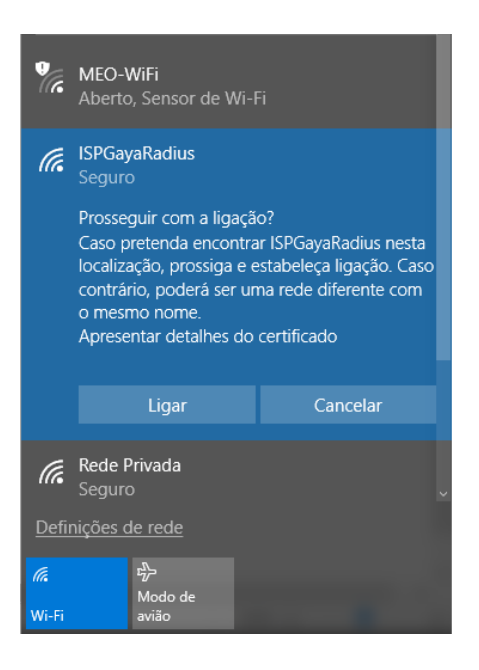

4. A imagem seguinte confirma que está ligado à rede do "ISPGayaRadius".

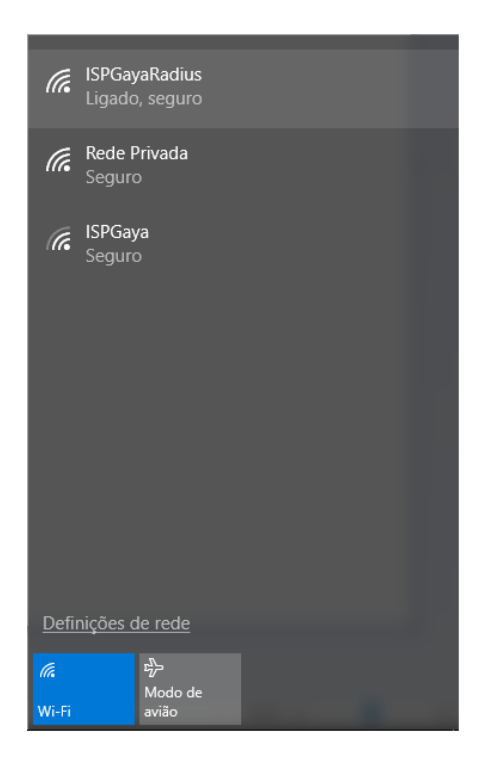

## Como configurar a rede wireless do ISPGayaRadius no Linux?

1. Ligar à rede ISPGayaRadius e clicar sobre a rede

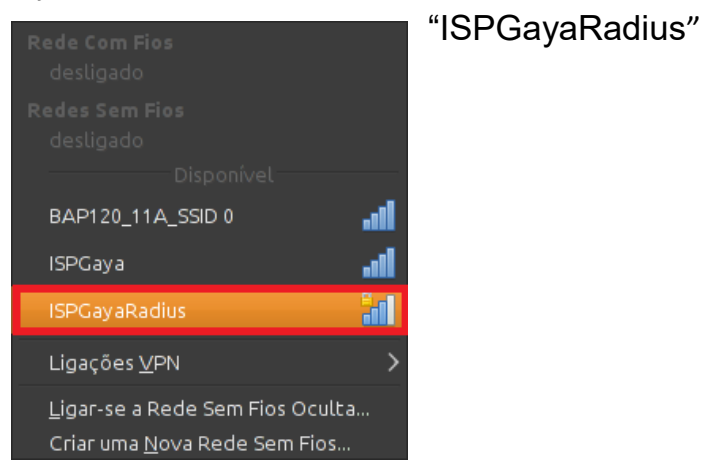

 Após ter clicado sobre a rede "ISPGayaRadius" abriu a janela aqui em baixo apresentada, no qual terá que colocar no "Utilizador" a sua login do ISPGaya e na "Senha" colocar a password do login. Para finalizar carregar em "Ligar".

| ۹,       | Autenticação de Red                                              | e Sem Fios Necessária 🛛 🗕                                 | × |
|----------|------------------------------------------------------------------|-----------------------------------------------------------|---|
| C        | Autenticação pedida pela                                         | rede sem fios                                             |   |
| <u>8</u> | Senhas ou chaves de encriptaç<br>à rede sem fios 'ISPGayaRadius' | ão são necessárias para aceder                            |   |
|          | Segurança sem fios:                                              | WPA & WPA2 Empresarial                                    | • |
|          | <u>A</u> utenticação:                                            | TLS Encapsulado                                           | ) |
|          | Identidade Anóni <u>m</u> a:                                     |                                                           |   |
|          | Certificado C <u>A</u> :                                         | (Nenhum)                                                  |   |
|          | Autenticação I <u>n</u> terna:                                   | MSCHAPv2                                                  | • |
|          | <u>U</u> tilizador:                                              | pmnc                                                      | 1 |
|          | <u>S</u> enha:                                                   |                                                           |   |
|          |                                                                  | Perguntar por esta senha todas as veze Apresentar a senha | s |
|          |                                                                  | <u>Lig</u> ar                                             |   |

- Ao clicar no "Ligar" abriu uma nova janela "Applet do Gestor de Rede", na qual terá de colocar o visto "Não me avisar novamente" e clicar em "Ignorar", finalizando assim a configuração e tendo
  - acesso à

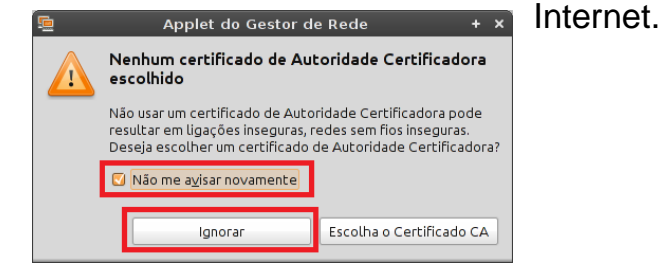

# Como configurar a rede wireless do ISPGayaRadius no Android?

1. Selecionar a rede ISPGayaRadius

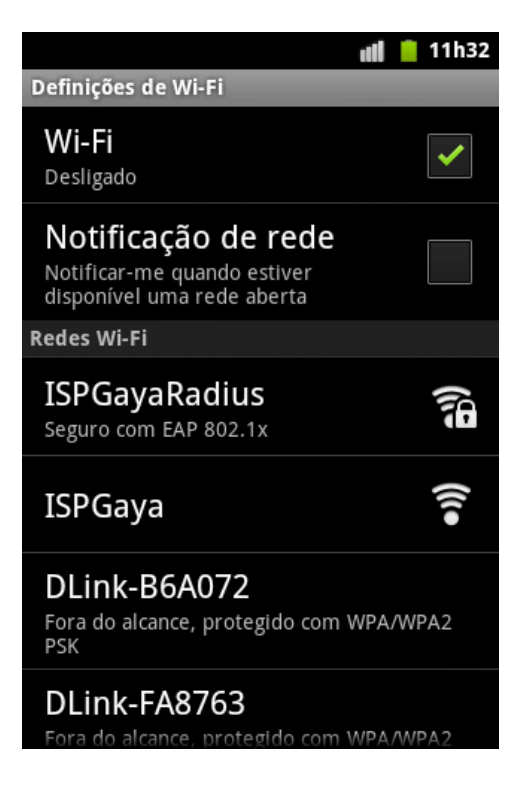

2. Selecionar como método EAP a opção TTLS, como autenticação da fase 2 como MSCHAPv2 e depois colocar as credenciais de acesso ao sistema informático do ISPGaya em identidade e palavra-passe

|                                                        | uti i             | -  | 16h03 |
|--------------------------------------------------------|-------------------|----|-------|
| i ISPGaya                                              | Radius            |    |       |
| Segurança EAP 802<br>Intensidade do sina<br>método EAP | 2.1x<br>Excelente |    | ]     |
| TTLS                                                   |                   | •  |       |
| Autenticação da fas<br>MSCHAPV2                        | e 2               | •  | 1.    |
| Certificado CA<br>(não especificad                     | lo)               | •  | 109   |
| Certificado do utiliz                                  | ador              |    |       |
| Ligar                                                  | Cancelar          | i. |       |

| efir | licões de Wi-Ei  | u <b>fil =</b> 161 |
|------|------------------|--------------------|
| v    | i ISPGaya        | Radius             |
|      | time extremined  |                    |
|      | identidade       |                    |
|      | pmnc             |                    |
|      | dentidade anónim | a                  |
|      |                  |                    |
|      | Palavra-passe    |                    |
|      |                  |                    |
|      | Mostrar pala     | vra-passe.         |
|      | Ligar            | Cancelar           |

3. Se as credenciais forem válidas, já conseguirás aceder à rede wireless de forma segura

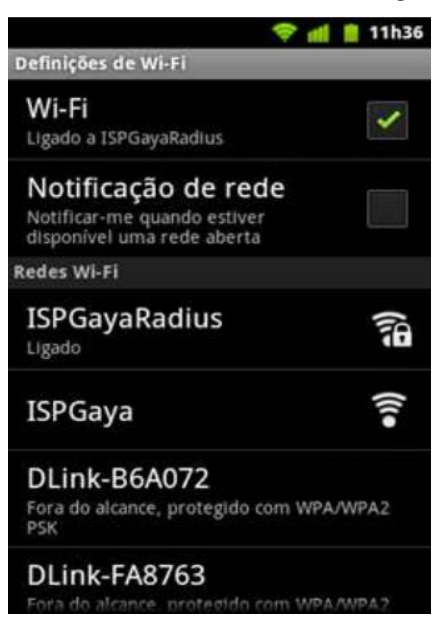

4. **Nota**: Em algumas versões do Android, mas especialmente da 2.1 para traz na maioria dos casos, é necessário colocar uma *password* no mínimo com oito caracteres, sendo esta password do próprio utilizador e não da configuração da rede wireless.

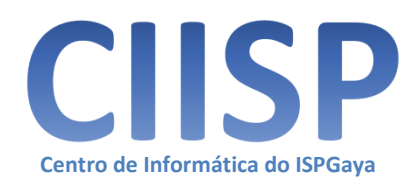